## Aanpassen factuur-layout

## **Voorbeeld betreft SEPA**

Op 1 februari 2014 gaan de banken over op SEPA en werkt u voornamelijk met een IBAN-nummer. Wanneer op dit moment uw bankrekeningnummer afgedrukt wordt op de factuur, zult u dit veld vaak moeten aanpassen. De reden hiervan is dat het IBAN-nummer langer is dan het oude bankrekeningnummer.

## Hoe wijzig ik dat in Easy-work?

In Easy-work kunt u dit zelf als volgt aanpassen:

• Ga naar [Lijst-Layouts] > [Fakturen] (zie afbeelding).

| stand                                                                                   | Handelingen       | Onderhoud                                                | Lijst-Layouts                                                     | ) Opvraag Helj                                                             | p           |        |  |
|-----------------------------------------------------------------------------------------|-------------------|----------------------------------------------------------|-------------------------------------------------------------------|----------------------------------------------------------------------------|-------------|--------|--|
| Easy-work                                                                               |                   |                                                          | Klanten<br>Leveranciers<br>Boekhouding<br>Auto                    |                                                                            | *<br>*<br>* | •<br>• |  |
| <ul> <li><u>F1 Werko</u></li> <li><u>F2 Faktur</u></li> <li><u>F3 Bestel</u></li> </ul> |                   | <u>1 Werkorde<br/>2 Fakturen</u><br>3 Bestel bij         | Diverse<br>Artikeler<br>Artikelgr<br>Bestelore                    | n<br>roepen<br>ders                                                        | •           |        |  |
|                                                                                         | G E<br>G E<br>G E | 5 Autoverko<br>6 APK Autor<br>7 Openstaar<br>8 Voorraadr | Fakturen<br>Voorraad<br>Goedere<br>Voorraad<br>Opensta<br>Werkord | )<br>dcorrecties<br>:nontvangsten<br>dmutaties<br>iande werkorders<br>lers |             |        |  |
|                                                                                         | 6 E               | 9 Klantgege<br>10 Klanten                                | vens_                                                             |                                                                            |             |        |  |

- Vervolgens kiest u de door u gebruikte layout en klikt u op "Bestaande lijst wijzigen" (deze button vind u rechts van de lijst).
- Het pakket vraagt u nu of u de naam wilt aanpassen, aangezien dit niet de bedoeling is, kunt u op "OK" klikken zonder iets aan te passen.
- U komt nu in de factuur-layout terecht.

|                                                                               |                                                                   | Bedrijfsnaam                                                                                |  |  |  |  |  |
|-------------------------------------------------------------------------------|-------------------------------------------------------------------|---------------------------------------------------------------------------------------------|--|--|--|--|--|
| Adres<br>PC_Woonplaats<br>Telefoon<br>Fax Fax                                 |                                                                   | Bank : Banknaan te Bankplaats<br>Rek.nr. : Banknr<br>Postbank : Postgironr<br>K.v.K : Kvknr |  |  |  |  |  |
| Vw klantnummer<br>Faktuurnummer<br>Faktuurdatum<br>Kenteken<br>Kilometerstand | Klantnr<br>Formule<br>Faktuurdatum<br>AutoKenteken<br>AutoKMStand | Klantnaam<br>KlantStraat<br>KlantPC_Woonplaats                                              |  |  |  |  |  |
| Faktuur                                                                       |                                                                   |                                                                                             |  |  |  |  |  |
|                                                                               |                                                                   |                                                                                             |  |  |  |  |  |

• In de meeste gevallen ziet u het daadwerkelijke bankrekeningnummer hier niet staan maar ziet u alleen het woordje "Banknr" (zie afbeelding).

- Wanneer u met uw muis aan de rechterzijde van het veldje gaat staan, verandert uw muiscursor in een dubbel pijltje. Op dat moment kunt u de linker muisknop indrukken en ingedrukt houden en het veldje al slepend (naar rechts) groter maken.
- Indien u wel uw daadwerkelijke bankrekeningnummer ziet staan en niet het woord "Banknr", kunt u dit hier tevens gelijk aanpassen. Daartoe klikt u het veld aan en kunt u rechts onderin uw beeldscherm, bij "Waarde" het IBAN-nummer invullen.
- Let op dat u het veld groot genoeg maakt zodat er geen tekens wegvallen.
- Nadat u klaar bent, kiest u "F4" (Terug) waarna u bevestigt dat u wilt opslaan.
- De factuur-layout is nu aangepast.
- U kunt testen of e.e.a. correct is, door in het scherm waar u in terugkomt, een factuurnummer in te vullen en deze te printen of op het scherm te tonen.